## How to Add an Image onto the City of Stamford Website.

Please use this guide to learn how to publish an image onto the city website.

1) Log into the website.

| govAccess              |
|------------------------|
| User Name<br>Astrosser |
| Password               |
| Forgot Your Password?  |
| LOG IN                 |
|                        |

2) Click "My Dashboard."

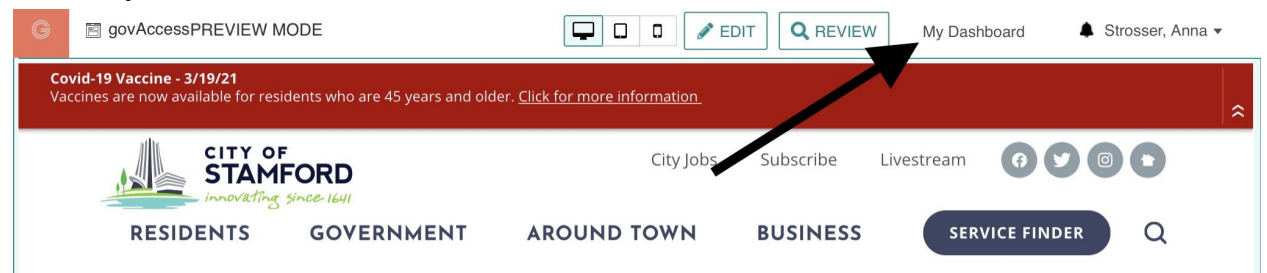

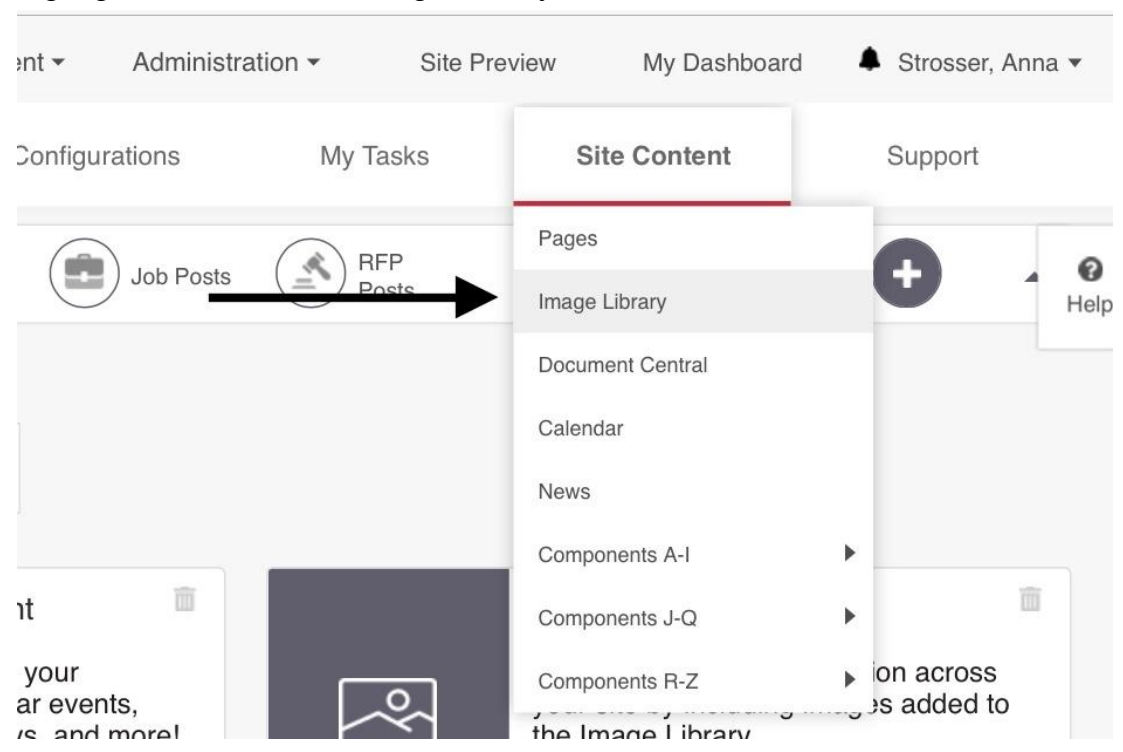

### 3) Highlight Site Content > Image Library

4) Navigate the image library and select the appropriate folder. For this example, we will be using Transportation, Traffic & Parking.

| Search 🔻             | Current Folder: Ima                   | age Library > Transpo                                                                                                    | ortation, | Traffic, and  | Parking                |               |  |  |
|----------------------|---------------------------------------|----------------------------------------------------------------------------------------------------|-----------|---------------|------------------------|---------------|--|--|
| mage Library         |                                       |                                                                                                    |           |               |                        |               |  |  |
| Facility Directory   | Hint: Place Cu                        | rsor over thumbhail ir                                                                                                    | nage to   | see full size | view.                  |               |  |  |
| Site Management      |                                       |                                                                                                    |           |               |                        |               |  |  |
| Administration       |                                       |                                                                                                    |           |               | DELET                  | E ADD IMAGE   |  |  |
| Boards and           |                                       |                                                                                                    |           |               |                        |               |  |  |
| Building             |                                       |                                                                                                    |           |               |                        |               |  |  |
| Cashiering and       | 0                                     | Image Name                                                                                                    | Туре      | Size(KB)      | Last Updated           | Ву            |  |  |
| Permitting           |                                       |                                                                                                    |           |               |                        |               |  |  |
| Citizen Services     | : + ·                                 | EV Charging                                                                                                    | jpeg      | 267.60        | 01/26/2021 2:48        | Buttenwieser, |  |  |
| Communications       |                                       |                                                                                                    |           |               | FIM                    | Luke          |  |  |
| Community            |                                       |                                                                                                    |           |               |                        |               |  |  |
| Development          | III                                   | Parking Garage                                                                                                    | ineri     | 387 75        | 01/08/2021 11:17       | Buttenwieser, |  |  |
| Economic             |                                       |                                                                                                    | line A    | 007.10        | AM                     | Luke          |  |  |
| Development          |                                       |                                                                                                    |           |               |                        |               |  |  |
| Engineering          | 11                                    | Parking Garage                                                                                                    | -         | 007 75        | 01/08/2021 11:16       | Buttenwieser, |  |  |
| Pire Department      | · · · · · · · · · · · · · · · · · · · | 5 1                                                                                                    | lbea      | 307.75        | AM                     | Luke          |  |  |
| Grants               |                                       |                                                                                                    |           |               |                        |               |  |  |
| Health               | 111                                   |                                                                                                    |           |               | 01/08/2021 11:11       | Buttenwieser. |  |  |
| Land Use Bureau      | 8 ÷                                   | Parking Garage                                                                                                    | jpeg      | 123.17        | AM                     | Luke          |  |  |
| Legal                |                                       |                                                                                                    |           |               |                        |               |  |  |
| Mayor's Office       | ill                                   | E D N                                                                                                    |           |               | 01/08/2021 11:00       | Buttenwineer  |  |  |
| Management           | ÷+ ///                                | Parking Garage                                                                                                    | jpeg      | 106.51        | AM                     | Luke          |  |  |
| Operations           | No. of Concession, Name               |                                                                                                    |           |               |                        |               |  |  |
| Parking              |                                       | -1                                                                                                    |           |               |                        |               |  |  |
| Parks                | 8 🕂 🚞                                 | POE 1                                                                                                    | jpeg      | 489.96        | 01/08/2021 11:04<br>AM | Buttenwieser, |  |  |
| Police               |                                       |                                                                                                    |           |               | 2001                   | Luno          |  |  |
| Property Assessment  |                                       |                                                                                                    |           |               |                        |               |  |  |
| Public Safety Health | 1 + <b>1</b>                          | IMG_0988                                                                                                    | jpeg      | 495.33        | 01/08/2021 10:29       | Buttenwieser, |  |  |
| and Welfare          |                                       | -                                                                                                    |           |               | AIM                    | LUNG          |  |  |
| Recreation Services  |                                       |                                                                                                    |           |               |                        |               |  |  |
| Recycling and        | 11 . d.                               | 30                                                                                                    | inen      | 393.66        | 01/08/2021 10:12       | Buttenwieser, |  |  |
| Sanitation           |                                       |                                                                                                    | 1000      |               | AM                     | Luke          |  |  |
| Road Maintenance     | 100                                   |                                                                                                    |           |               |                        |               |  |  |
| Registrar of Voters  |                                       |                                                                                                    |           | 100 50        | 01/08/2021 10:12       | Buttenwieser, |  |  |
| School Readiness     |                                       | 13                                                                                                    | lbeg      | 129.53        | AM                     | Luke          |  |  |
| Social Services      |                                       |                                                                                                    |           |               |                        |               |  |  |
| Stormwater           |                                       | Contra Contra Cont |           |               | 01/08/2021 9:39        | Buttenwieser, |  |  |
| Management           | " + <b>-</b>                          | 70                                                                                                    | jpeg      | 423.11        | AM                     | Luke          |  |  |
| Technology           |                                       |                                                                                                    |           |               |                        |               |  |  |

# 5) Click "Add Images."

| ) Search                                         | Current Folder     | : Image Library > Transp                                       | ortation, | Traffic, and | Parking                |                       |  |  |
|--------------------------------------------------|--------------------|----------------------------------------------------------------|-----------|--------------|------------------------|-----------------------|--|--|
| Image Library                                    |                    |                                                                |           |              |                        |                       |  |  |
| Facility Directory                               | Hint: Place        | Hint: Place Cursor over thumbnail image to see full size view. |           |              |                        |                       |  |  |
| <ul> <li>Site Management</li> </ul>              |                    |                                                                |           |              |                        |                       |  |  |
| Administration                                   |                    |                                                                |           |              | DELET                  | E ADD IMAGES          |  |  |
| Boards and     Commissions                       |                    |                                                                |           |              |                        |                       |  |  |
| Building                                         |                    |                                                                |           |              |                        |                       |  |  |
| + Cashiering and                                 | 0                  | Image Name                                                     | Туре      | Size(KB)     | Last Updated           | B                     |  |  |
| Permitting                                       |                    | A L D See Mr 12                                                |           |              |                        |                       |  |  |
| Citizen Services                                 | II +               | EV Charging                                                    | jpeg      | 267.60       | 01/26/2021 2:4<br>PM   | Buttenwieser,         |  |  |
| <ul> <li>Communications</li> </ul>               |                    |                                                                |           |              |                        | Luke                  |  |  |
| Community                                        |                    | COMP. N                                                        |           |              | •                      |                       |  |  |
| Development                                      | H 🕂                | Parking Garage                                                 | jpeg      | 387.75       | 01/08/2021 11:17       | Buttenwieser,         |  |  |
| Economic     Development                         |                    |                                                                |           |              | AW                     | Luke                  |  |  |
| * Engineering                                    |                    | CHERN .                                                        |           |              |                        |                       |  |  |
| Fire Department                                  | 8 <b>+</b>         | Parking Garage                                                 | jpeg      | 387.75       | 01/08/2021 11:16       | Buttenwieser,         |  |  |
| Grants                                           |                    |                                                                |           |              | AM                     | Luke                  |  |  |
| + Health                                         |                    | COMPANIES.                                                     |           |              |                        |                       |  |  |
| Land Use Bureau                                  | II 4-              | Parking Garage                                                 | jpeg      | 123.17       | 01/08/2021 11:11       | Buttenwieser,         |  |  |
| Legal                                            |                    |                                                                |           |              | AM                     | Luke                  |  |  |
| Mayor's Office                                   |                    |                                                                |           |              |                        |                       |  |  |
| Office of Policy &<br>Management                 | 11 <del>4</del>    | Parking Garage                                                 | jpeg      | 106.51       | 01/08/2021 11:09<br>AM | Buttenwieser,<br>Luke |  |  |
| Operations                                       |                    |                                                                |           |              |                        |                       |  |  |
| Parking                                          |                    | DOT 4                                                          | -         | 100.00       | 01/08/2021 11:04       | Buttenwieser,         |  |  |
| Parks                                            | :: • <del>1•</del> | POET                                                           | Jpeg      | 489.96       | AM                     | Luke                  |  |  |
| Police                                           |                    |                                                                |           |              |                        |                       |  |  |
| Property Assessment                              | 0.4                | IMG 0000                                                       | inog      | 405 22       | 01/08/2021 10:29       | Buttenwieser,         |  |  |
| and Welfare                                      | 1.                 | IIVIG_0508                                                     | lhað      | 450.00       | AM                     | Luke                  |  |  |
| Recreation Services                              |                    |                                                                |           |              |                        |                       |  |  |
| Recycling and<br>Sanitation                      | 11 <del>4</del>    | 80                                                             | jpeg      | 393.66       | 01/08/2021 10:12<br>AM | Buttenwieser,<br>Luke |  |  |
| Road Maintenance                                 |                    |                                                                |           |              |                        |                       |  |  |
| Registrar of Voters                              |                    | and the second                                                 |           |              | 01/08/2021 10-12       | Buttenwieser          |  |  |
| <ul> <li>School Readiness<br/>Council</li> </ul> | 11 <del>4</del>    | 73                                                             | jpeg      | 129.53       | AM                     | Luke                  |  |  |
| Social Services                                  |                    | -                                                              |           |              |                        |                       |  |  |
| Stormwater<br>Management                         | # ↔                | 70                                                             | jpeg      | 423.11       | 01/08/2021 9:39<br>AM  | Buttenwieser,<br>Luke |  |  |
| Technology                                       |                    |                                                                |           |              |                        |                       |  |  |

6) Drag the image into the space titled "Drag & Drop HERE" or press the space and find the image in your folders.

| Current Folder: Image Library > Transportation, Traffic, and Parking |  |
|----------------------------------------------------------------------|--|
| C Browse any .jpg, .jpeg, .gif, .png, .bmp, .tiff, .tif, .svg file   |  |

7) Select the appropriate content group, type the desired name for your image, select the image, then click "Save & Publish."

| BACK                        |                                      |                |
|-----------------------------|--------------------------------------|----------------|
| Content Group *             | OCESSINGOUMAGES                      |                |
| Transportation, Traffic, an | d Parking V SAVE SAVE & PUBLISH      | <b></b>        |
|                             |                                      | •              |
| Select all                  |                                      |                |
| Select                      |                                      | SAVE           |
| •                           | Alternative Tag *                    |                |
|                             | D90B20E0-C779-4C53-8383-CF9D334C1276 | SAVE & PUBLISH |
|                             |                                      | REMOVE         |
|                             |                                      |                |
|                             |                                      |                |

8) Click "Stamford, CT" to return to the site's front end and navigate to the page where you'd like to upload an image.

| G | govAccess                  | Development | <ul> <li>Administra</li> </ul> | ation 👻 Si   | te Preview | My Dashboard | Strosser, | Anna 🔻      |
|---|----------------------------|-------------|--------------------------------|--------------|------------|--------------|-----------|-------------|
| S | tamford, CT                | Cor         | nfigurations                   | My Tasks     | Site       | e Content    | Support   |             |
|   | Content<br>Shortcuts Pages | Forms       | Job Posts                      | RFP<br>Posts |            |              | Đ         | A 🕜<br>Help |

9) Click "Edit."

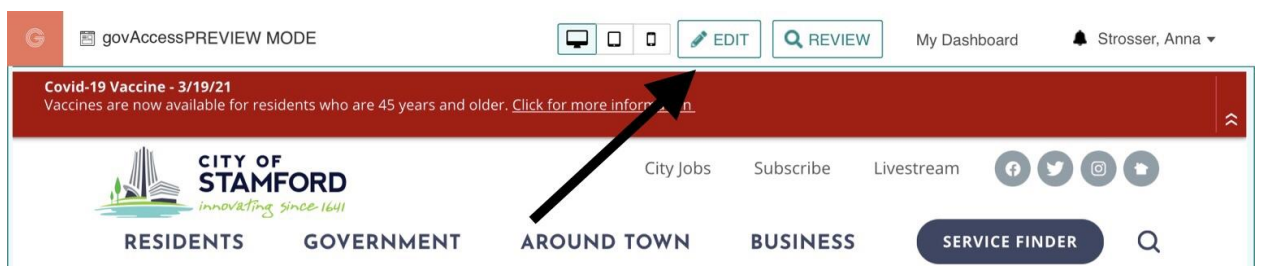

10) Click on the content area where you'd like to upload the image and click on the wrench tool in the upper right.

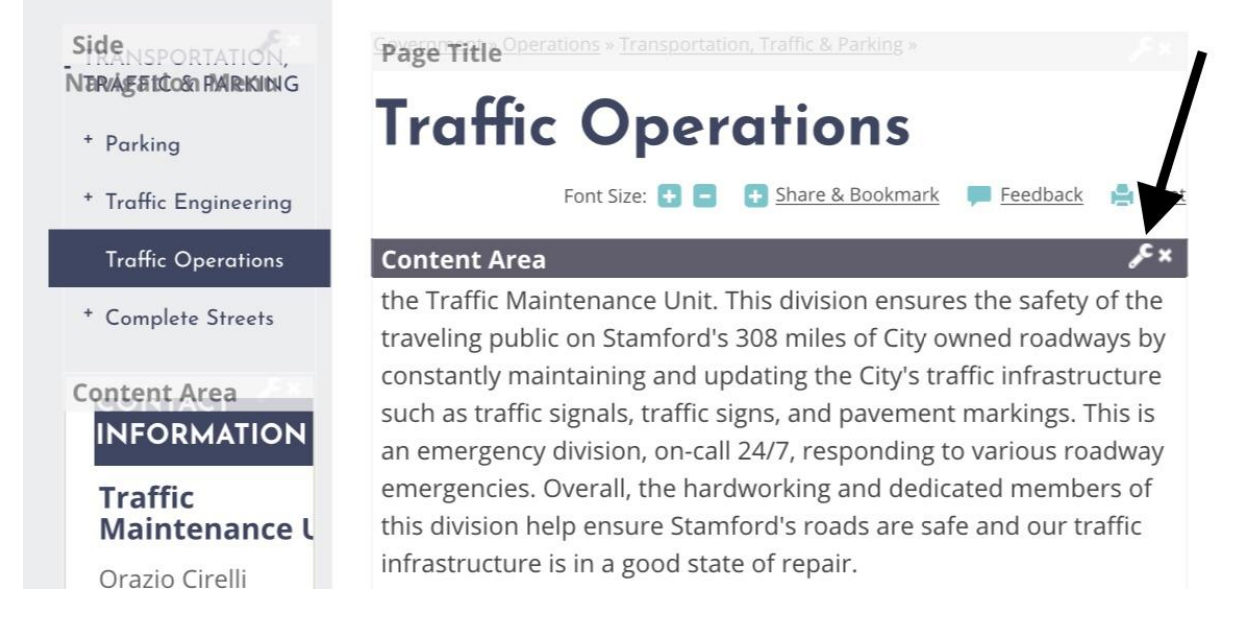

### 11) Once you are in the place you would like the image, click on the add image icon.

| Content Area ?!                                                                                                    | ⊐× |
|----------------------------------------------------------------------------------------------------|----|
| ♥ ♣ ※ ≞ @ • ⑦ • C • ■ @ ■ • Ω • ② ③ ● B I U x <sup>2</sup> X <sub>2</sub> A • Ø • Ø • ■ ■ ■ ■ ■ ○ ○ ○ ○ □ □ □ □ □ □ □ □ □ □ □ | nd |
|                                                                                                    |    |

12) Click on the appropriate folder in the Image Manager, click on your uploaded image, then click "insert."

| Ima | ige Manager              |                           |          |                         |           | ×            |
|-----|--------------------------|---------------------------|----------|-------------------------|-----------|--------------|
| 0   | o c 📃 ∷                  |                           |          | # [] @ Q                |           |              |
|     | Legal                    | Filename                  | Size     |                         | Transit   |              |
|     | Mayor's Office           | Transit                   | 401487   |                         |           |              |
|     | Office of Policy & Mana  | EV Charging               | 274027   |                         |           |              |
|     | Operations               | Parking Garage 1          | 397060   | THE PARTY               | 100       | The second   |
|     | Parking                  | Parking Garage 1          | 397060   | 1111                    | ALLINAT   | anni stati   |
|     | Parks                    | Parking Garage            | 126125   | TUSAN                   | Mer Heren |              |
|     | Police                   | Parking Garage            | 109071   | ingeneration the sector |           | 7.7          |
|     | Property Assessment      | POE 1                     | 501720   |                         |           |              |
|     | Public Safety Health ar  | IMG_0988                  | 507214   |                         |           | 2001         |
|     | Recreation Services      | 80                        | 403109   |                         | * *       |              |
|     | Recycling and Sanitatic  | 73                        | 132641   |                         |           | 20           |
|     | Road Maintenance         | 70                        | 433266   |                         |           | 8            |
|     | Registrar of Voters      | Traffic Signs and Paver   | 10568    |                         |           |              |
|     | School Readiness Cou     | Traffic Signals and Tim   | 20902    |                         | - 11.2    | AND THE REAL |
|     | Social Services          | Planning Studies          | 17741    |                         |           |              |
|     | Stormwater Manageme      | Maintenance and Prote     | 18939    | ۱                       |           |              |
|     | Technology Manageme      | Flag Person Certification | 12956    |                         |           |              |
| ~   | Transportation, Traffic, |                           |          |                         | 1         |              |
|     | News Items TTP           | Page 1 of 1 Items 1 to    | 18 of 18 | Preview                 | perties   |              |
|     | Public Transit           |                           |          |                         |           |              |
|     | Traffic Engineering      | CUPLOAD NEW               | IMAGES   |                         | INSERT    | CANCEL       |

### 13) Adjust the width of your image and click "Save."

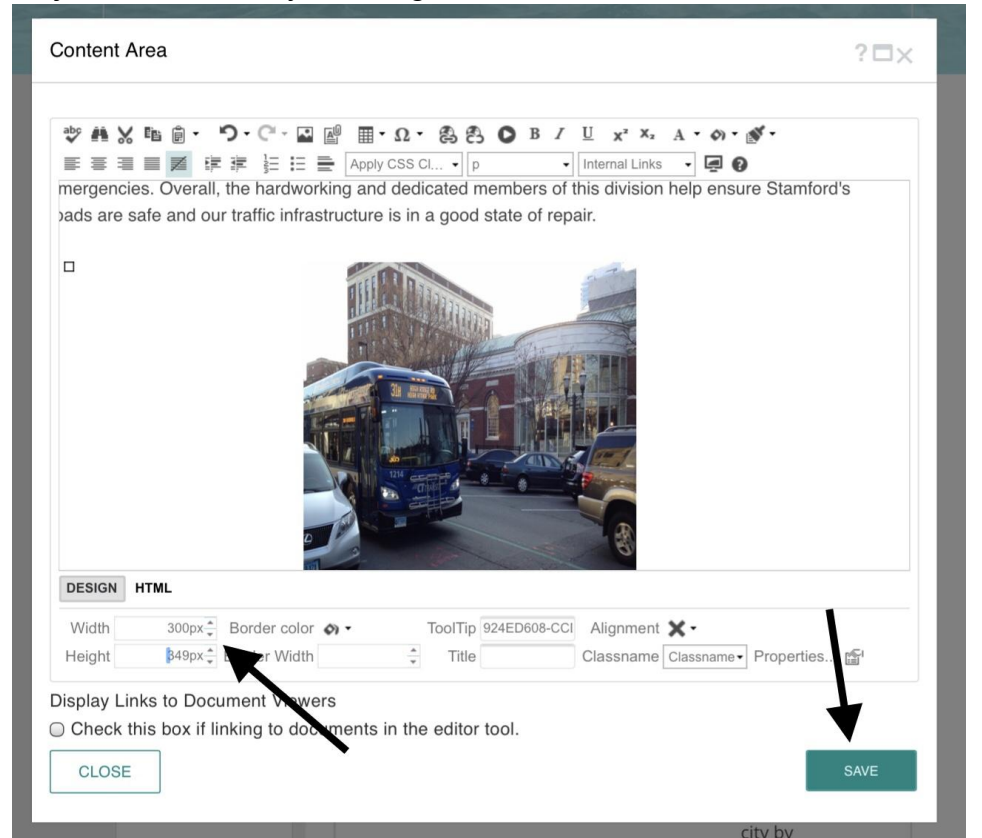

14) Click "Publish" for your image to be visible on the page.

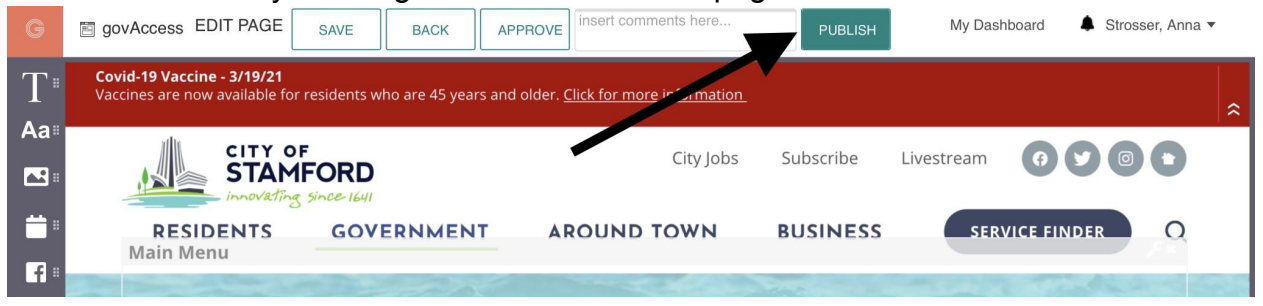